# **KANE451** Flue Gas Analyser with direct CO<sub>2</sub> measurement

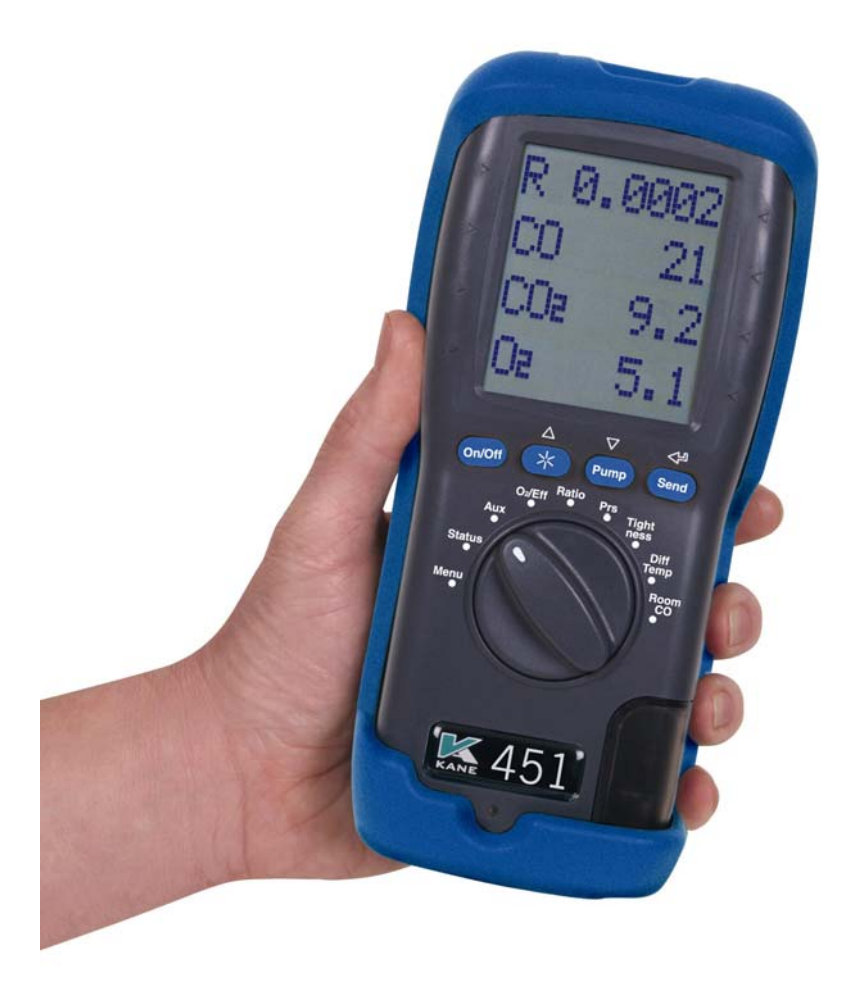

Stock No: 19116

July 2012

© Kane International Ltd

## CONTENTS

|     |                                                |                                                                                                    | Page I                   | No:                                       |
|-----|------------------------------------------------|----------------------------------------------------------------------------------------------------|--------------------------|-------------------------------------------|
| KA  | NE45                                           | 1 Overview                                                                                                    |                          | 4                                         |
| AN  | ALYS                                           | ER LAYOUT & FEATURES                                                                                                    | 5                        | 5-6                                       |
| 1.  | BAT                                            | TERIES                                                                                                    |                          | 7                                         |
| 2.  | BEF(<br>2.1<br>2.2                             | ORE USING THE ANALYSER EVERY T<br>FRESH AIR PURGE<br>STATUS DISPLAY                                                                                    | TIME 8                   | 9-9<br>8<br>9                             |
| 3.  | USIN                                           | IG THE FOUR FUNCTION BUTTONS                                                                                                    | 10-                      | 12                                        |
| 4.  | USIN<br>4.1<br>4.2<br>4.3<br>4.4<br>4.5<br>4.6 | IG THE ANALYSER<br>COMBUSTION TESTS<br>PRESSURE TEST<br>LET-BY & TIGHTNESS TESTING<br>DIFFERENTIAL TEMPERATURE<br>ROOM CO TESTING<br>KANE451 PRINTOUTS | 13-<br>13-<br>15-<br>17- | 24<br>-14<br>-16<br>-18<br>19<br>20<br>24 |
| 5.  | USIN                                           | IG THE MENU                                                                                                    | 25-                      | 26                                        |
| 6.  | USIN<br>OR F                                   | IG THE KANE451 AS A THERMOMETE<br>PRESSURE METER                                                                                                    | ER 27-                   | 28                                        |
| 7.  | MEA                                            | SURING FLUE GASES                                                                                                    |                          | 29                                        |
| 8.  | ANA                                            | LYSER PROBLEM SOLVING                                                                                                    | 30-                      | 31                                        |
| 9.  | ANA                                            | LYSER SPECIFICATION                                                                                                    |                          | 32                                        |
| 10. | ELEC                                           | CTROMAGNETIC COMPATIBILITY                                                                                                    |                          | 34                                        |

| OPTIONAL NITRIC OXIDE (NO) SENSOR                | 44-47 |
|--------------------------------------------------|-------|
| <u>ADDENDUM</u>                                  |       |
| APPENDIX 1 – MAIN PARAMETERS                     | 42-43 |
| 15. SERVICE RETURNS                              | 40    |
| 14. RETURNING YOUR ANALYSER TO KANE              | 39    |
| 13. ANALYSER ANNUAL RECALIBRATION<br>AND SERVICE | 38    |
| 12. CLEANING                                     | 38    |
| 11. EN50379 REGULATED INSTRUCTIONS               | 35-37 |

## **KANE451** Overview

The **KANE451** Combustion Analyser measures carbon dioxide  $(CO_2)$  carbon monoxide (CO) to 10,000ppm, differential temperature and differential pressure. The direct measurement of  $CO_2$  is achieved using a Kane designed infra-red sensing system.

CO<sub>2</sub> is set to zero in fresh air automatically after the initial countdown.

If "RESET GAS ZERO" is indicated ensure that the unit is in fresh air before pressing the button with an "Enter" symbol.

It calculates oxygen ( $O_2$ ), CO/CO<sub>2</sub> ratio, losses, combustion efficiency (Nett, Gross or Condensing) & excess air.

The KANE451 Combustion Analyser can also measure CO levels in ambient air - useful when a CO Alarm is triggered. It can also perform a Room CO Test for up to 30 minutes duration.

The analyser has a protective rubber cover with a magnet for "hands–free" operation and is supplied with a flue probe with integral temperature sensor.

The large display shows 4 readings at a time and all data can be printed via an optional infrared printer. The printed data can be 'live' data or 'stored' data.

The memory can store up to:

- 99 combustion tests
- 20 pressure tests
- 20 let-by/tightness tests
- 20 temperature tests
- 30 room CO tests

Two lines of 20 characters can be added to the header of printouts.

The analyser is controlled using 4 function buttons and a rotary dial.

The four buttons (from left to right) switch on and off the analyser, switch on and off the backlight and task light, switch on and off the pump and send data to a printer or to the memory. The buttons with UP, DOWN and ENTER arrows also change settings such as date, time, fuel, etc. when in MENU mode.

## **ANALYSER LAYOUT & FEATURES**

Tasklight and infra-red emitter

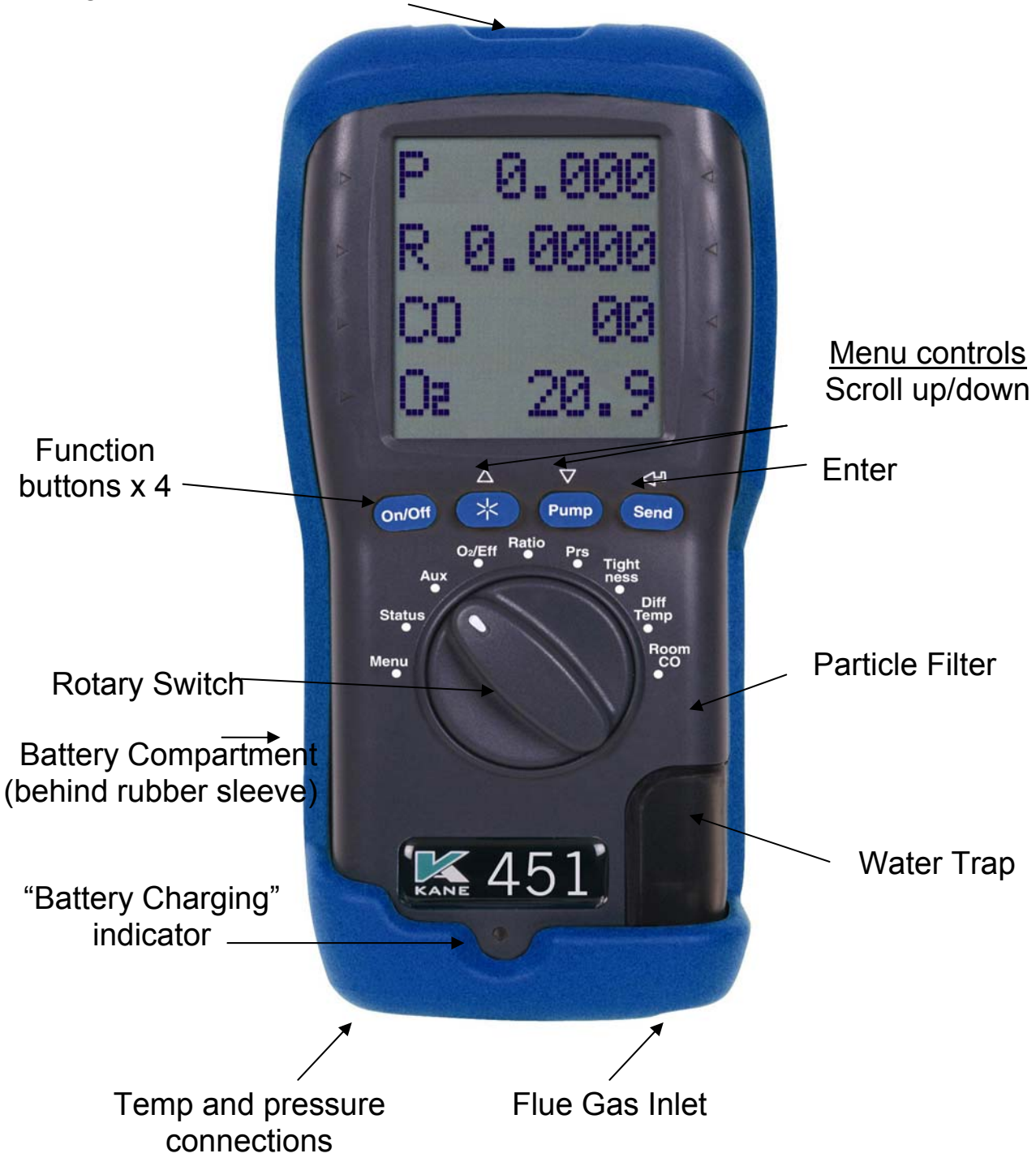

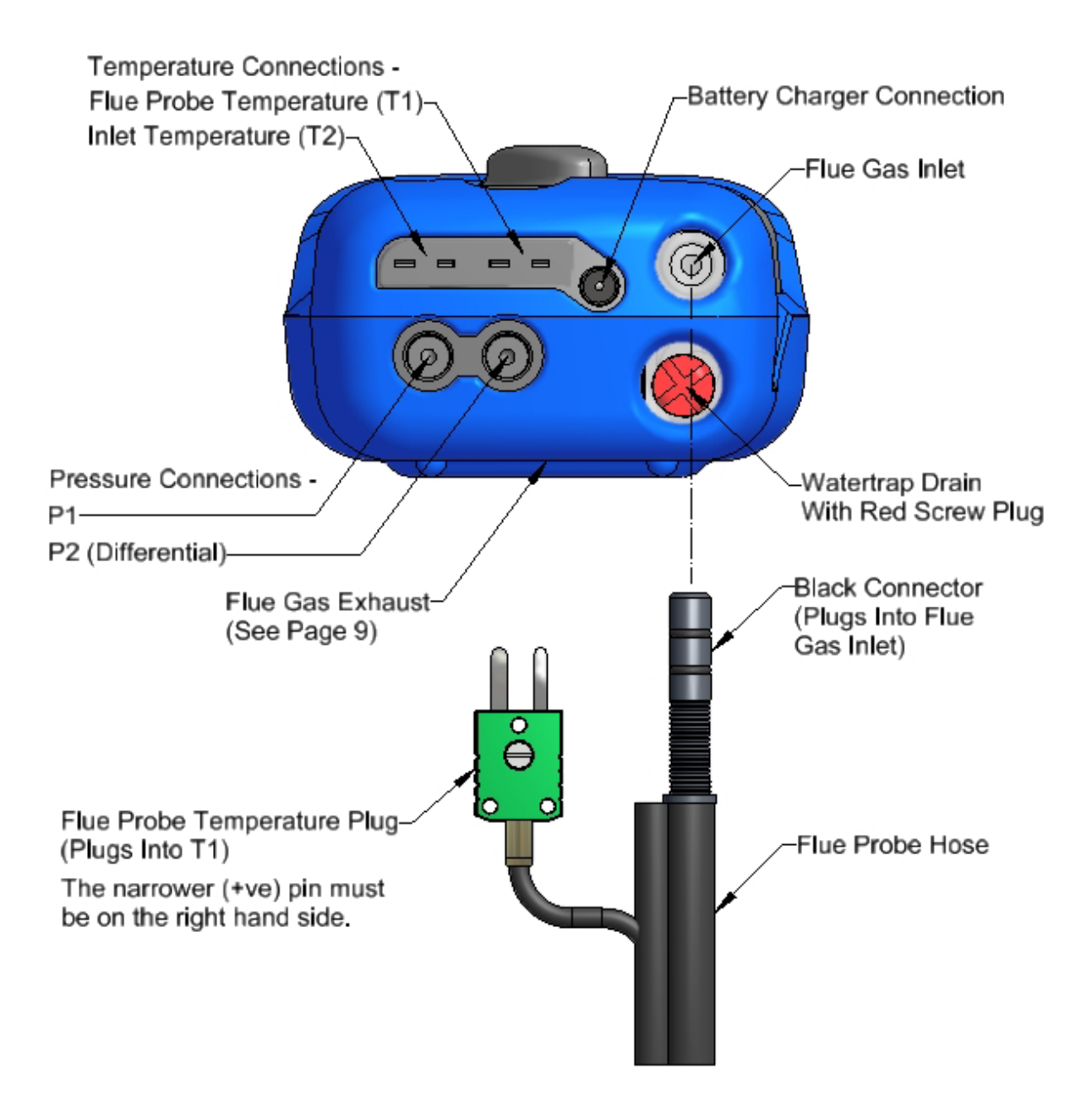

## 1. BATTERIES

## Battery Type

This analyser has been designed for use with disposable alkaline batteries or rechargeable Nickel Metal Hydride (NiMH) batteries. No other battery types are recommended.

## WARNING

The battery charger unit must only be used when NiMH batteries are fitted.

## **Replacing Batteries**

Turn over the analyser, remove its protective rubber sleeve and fit 4 "AA" batteries in the battery compartment. **Take great care to ensure they are fitted with the correct battery polarity.** Replace the battery cover and protective rubber sleeve.

Switch the analyser on and check that the analyser's time and date are correct. To reset see **USING THE MENU, Section 5.** 

## **Charging NiMH Batteries**

Ensure that you use the correct charger. The part number is KMCU250/UK.

To fully charge NiMH batteries:

Switch the KANE451 on. The charger must then be connected and switched on. When charging, the red Battery Charging Indicator will illuminate. Now switch the KANE451 off. The display will show "BATTERY CHARGING"

The first charge should be for 12 hours continuously. NiMH batteries are suitable for top up charging at any time, even for short periods.

An in-vehicle charger can be used to top up the analyser's batteries from a 12 volt vehicle battery. The part number is KMCU450/12

## **Battery Disposal**

Always dispose of depleted batteries using approved disposal methods that protect the environment

## 2. BEFORE USING THE ANALYSER EVERY TIME:

Check the water trap is empty and the particle filter is not dirty:

- To empty water trap, unscrew the red drain plug and re-plug once it is empty.
- To change the particle filter, remove protective rubber sleeve, slide the water trap unit from the analyser, remove the particle filter from its spigot and replace. Reconnect the water trap unit and rubber protective sleeve.

Connect the flue probe hose to the analyser's flue gas inlet and connect the flue probe's temperature plug to the T1 socket – check the plug's orientation is correct - see Page 6.

## 2.1 FRESH AIR PURGE

Position the flue probe in fresh air, then press **On/Off** / **O**. The analyser's pump starts and the analyser auto-calibrates for approximately 90 seconds. When complete:

Select "Ratio" on the dial. In fresh air the CO reading should be zero. Select " $O_2$ /Eff" on the dial. In fresh air the  $O_2$  reading should be 20.9% ± 0.1%.

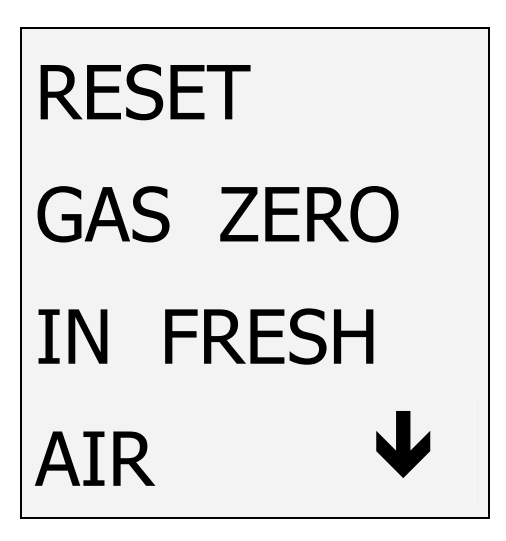

This message indicates that the analyser needs to be reset in fresh air. To do so,

ensure that the analyser is in fresh air and press

To perform a manual 'Gas Zero', select 'Ratio' on the dial, hold down the key and you will see the message above.

## 2.2 STATUS DISPLAY

Select "Status" on the dial to view the following:

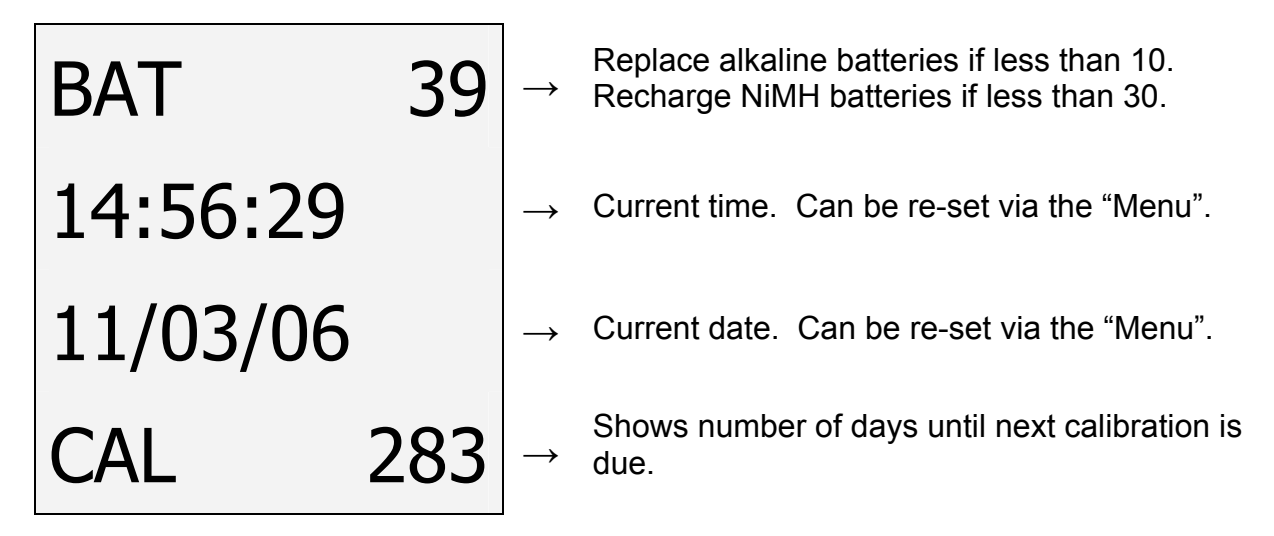

## NOTE: The BAT status number for fully charged NiMH batteries or new professional alkaline batteries is typically 99.

## SAFETY WARNING

This analyser extracts combustion gases that may be toxic in relatively low concentrations. These gases are exhausted from the back of the instrument. This analyser must only be used in well-ventilated locations by trained and competent persons after due consideration of all the potential hazards.

Users of portable gas detectors are recommended to conduct a "bump" check before relying on the unit to verify an atmosphere is free from hazard.

A "bump" test is a means of verifying that an instrument is working within acceptable limits by briefly exposing to a known gas mixture formulated to change the output of all the sensors present. (This is different from a calibration where the instrument is also exposed to a known gas mixture but is allowed to settle to a steady figure and the reading adjusted to the stated gas concentration of the test gas).

## 3. USING THE FOUR FUNCTION BUTTONS:

| Switching ON the Analyser     | Press On/Off / D button to switch the unit ON. This must be done in fresh air to ensure that the analyser auto calibrates its sensors properly.                                                                                                    |
|-------------------------------|----------------------------------------------------------------------------------------------------|
|                               | When switched on, the analyser beeps and briefly displays battery %, fuel and pressure units. Its bottom line counts down from 90 until the sensors are ready to use. If the analyser will not auto calibrate, its sensors need to be replaced or recalibrated by an authorised repair centre. |
|                               | If an inlet temperature probe (optional) is connected into the T2 socket during its countdown, the measured temperature from the inlet probe will be used as the inlet temperature.                                                                                                    |
|                               | If an inlet temperature probe is not connected to the analyser<br>during countdown the measured temperature from the flue probe<br>will be used as the inlet temperature.                                                                                                    |
|                               | If neither probe is connected during countdown the analyser's internal ambient temperature will be used as the inlet temperature.                                                                                                    |
| Switching OFF<br>the Analyser | Press On/Off / D button to switch the analyser OFF. The display counts down from 30 with the pump on to clear the sensors with fresh air – If the probe is still connected, make sure analyser and probe are in fresh air.                                                                     |
|                               | Press Send / Bress if you want to stop the countdown and return to making measurements.                                                                                                    |
|                               | Note: The analyser will not switch off unless the CO reading is below 20ppm.                                                                                                    |

| Backlight &<br>Tasklight          | Press / to switch the display's backlight and tasklight on and off.<br>NOTE: Use of the backlight/tasklight significantly increases the current drain on the batteries.                                                                                                    |
|-----------------------------------|----------------------------------------------------------------------------------------------------|
| Switching<br>PUMP on / off        | <ul> <li>The analyser normally operates with the pump on.</li> <li>Press Pump / O to switch the pump off and on.</li> <li>When the pump is switched off "-PO-" is displayed instead of the O<sub>2</sub>, CO &amp; CO<sub>2</sub> readings. The analyser also displays "PUMP OFF" on the top line approx every 20 seconds.</li> <li>NOTES:</li> <li>1) The pump will not switch off if the CO reading is above 20ppm . This helps to protect the CO sensor from damage.</li> <li>2) The pump will automatically switch itself off when the rotary switch is set to Menu, Status, Pressure, Tightness or Differential Temperature.</li> </ul> |
| Zeroing the<br>pressure<br>sensor | To re-zero the pressure sensor when "Prs" is selected on the dial, press and hold Pump / Oll until the top line display shows CAL ZERO.                                                                                                    |
| Printing Data                     | Press and quickly release Send / D to start the analyser printing. The analyser displays a series of bars until this is completed. Press and release the key again to abort printing. Make sure the printer is switched on, ready to accept data and its infrared receiver is in line with the analyser's emitter (on top of the analyser).                                                                                                    |

| Storing a set of readings | Press and hold Send / Brown for approx. 2 seconds.                                                                                                    |
|---------------------------|----------------------------------------------------------------------------------------------------|
|                           | The top line briefly displays the log number.                                                                                                    |
|                           | Note: This STORE function is inhibited in normal operation if the pump is switched off.                                                                                                    |
| Using /<br>/ /<br>Buttons | The function buttons below the symbols $\bigtriangleup$ / $\bigtriangledown$ / $\backsim$ are used to navigate through the menu when the rotary switch is set to MENU – See USING THE MENU, Section 5. |

## 4. USING THE ANALYSER:

## 4.1 COMBUSTION TESTS:

Insert the tip of the flue probe into the centre of the flue. The readings will stabilise within 60 seconds assuming the boiler conditions are stable.

The rotary switch can be used to display the following information:

## **RATIO Display**

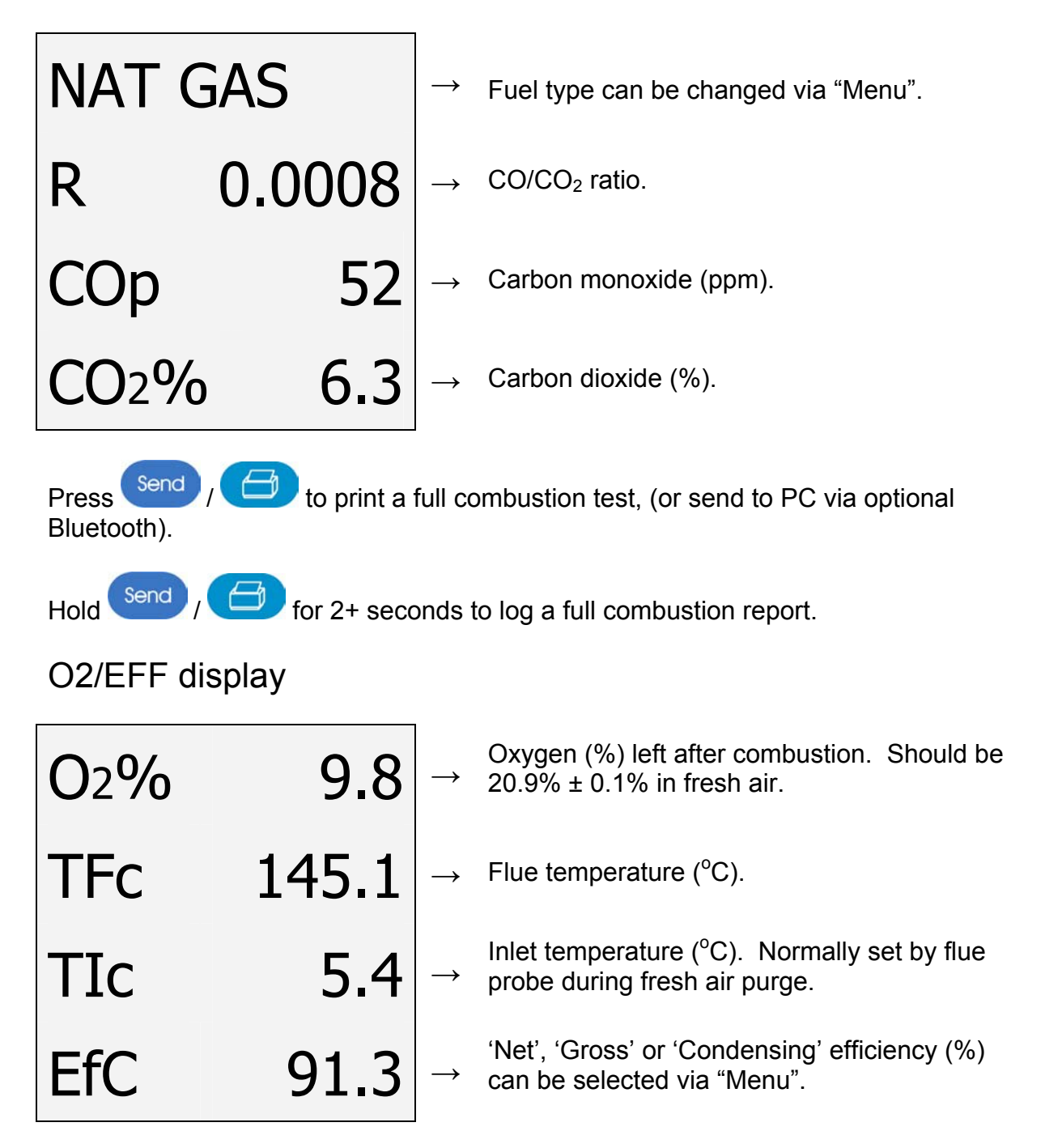

Press Send / Definition to print a full combustion test, (or send to PC via optional Bluetooth).

Hold Send /

for 2+ seconds to log a full combustion report.

AUX display

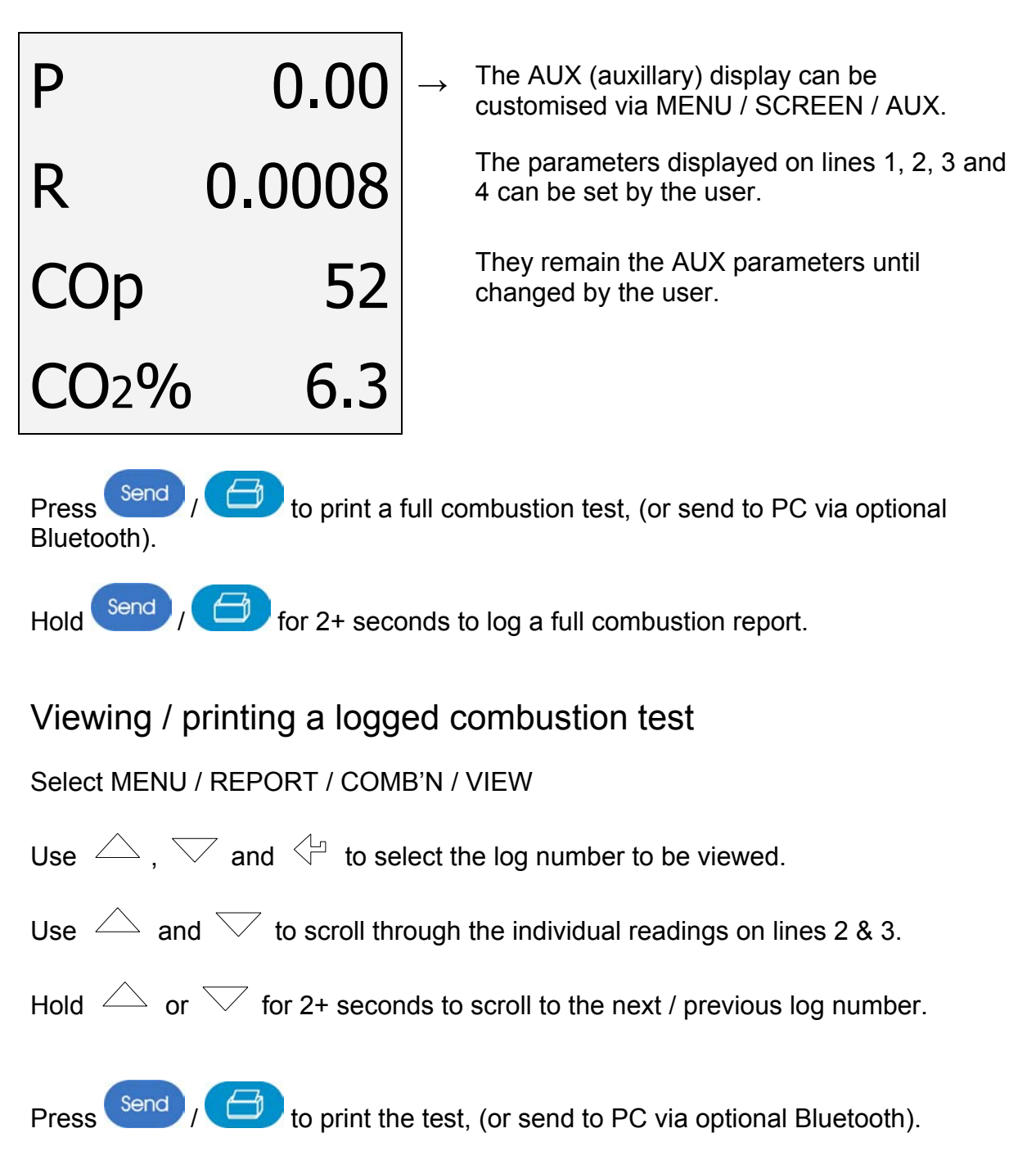

## 4.2 PRESSURE TEST

Select "Prs". The pump stops automatically. Press Pump / OI to auto-zero the pressure sensor. Using the black connectors and manometer hose, connect to P1 for single pressure or P1 and P2 for differential pressure.

## **PRS** display

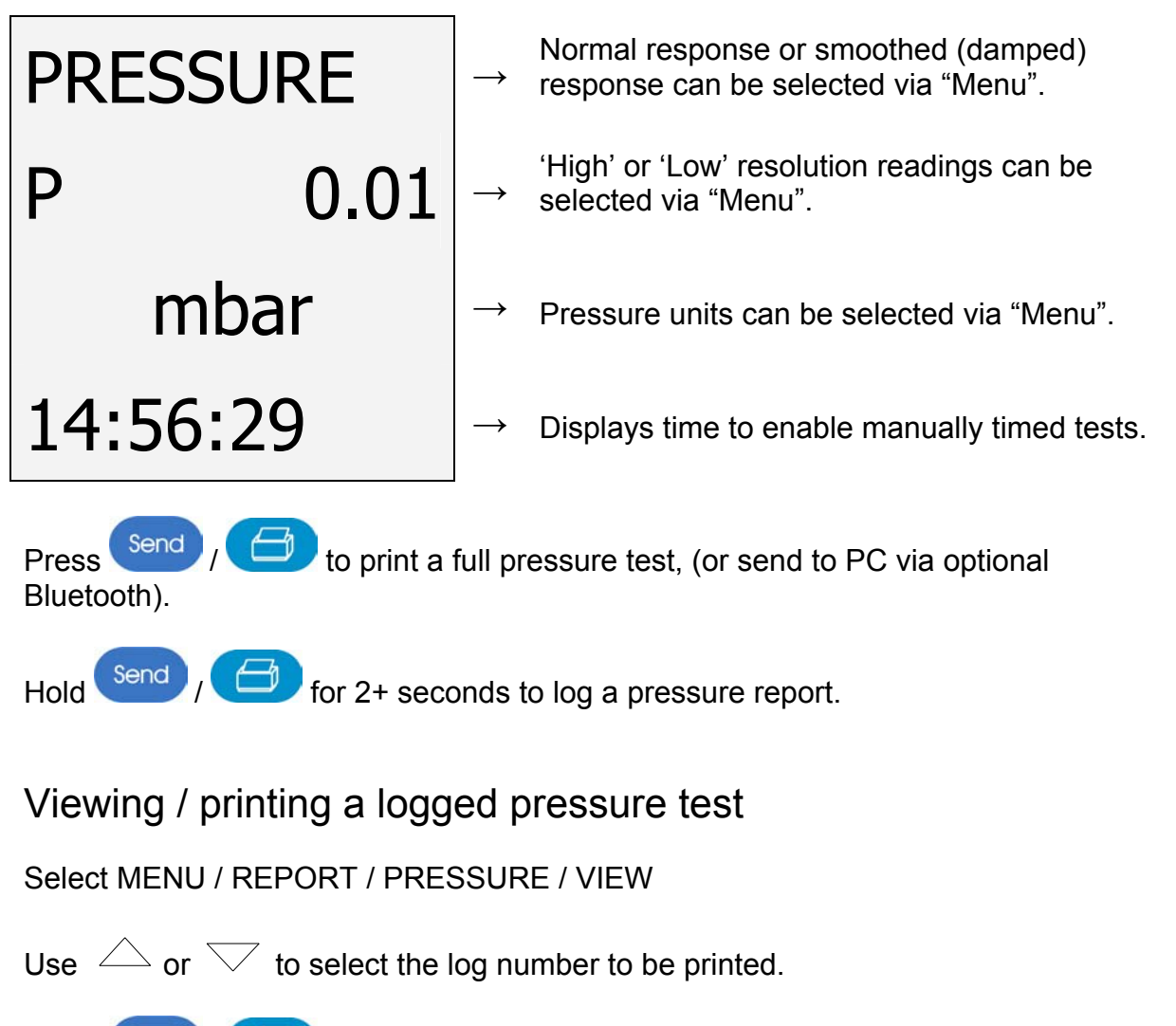

Press Send / D to print the test, (or send to PC via optional Bluetooth).

## WARNING

Before using the KANE451 to measure the pressure of a gas/air ratio valve, read the boiler manufacturer's instructions thoroughly. If in doubt contact the boiler manufacturer.

After adjusting a gas/air ratio valve it is essential that the CO,  $CO_2$  and  $CO/CO_2$  ratio readings are within the boiler manufacturer's specified limits.

## If using larger bore tubing when performing pressure tests:

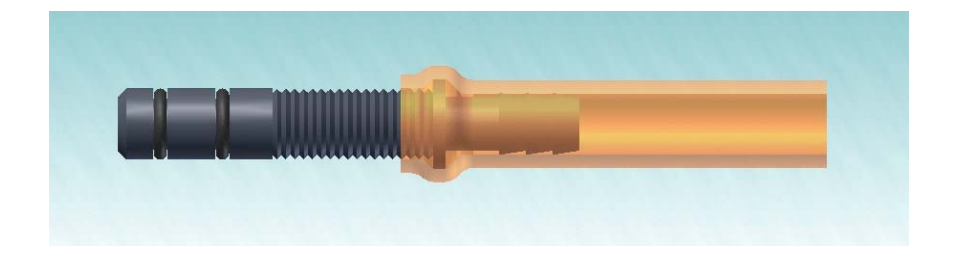

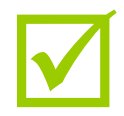

Push 'orange' tube over the rim of the spigot to ensure a gas tight seal.

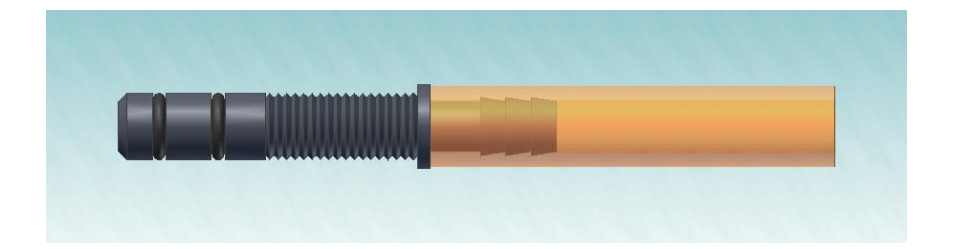

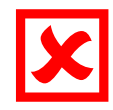

This may not produce a gas tight seal.

## 4.3 LET-BY & TIGHTNESS TESTING

Select "Tightness". The pump stops automatically. Press Pump / Oll to autozero the pressure sensor. Connect from the test point to P1 using a black connector and manometer hose.

The display shows "LET BY?". Use  $\bigtriangleup$  ,  $\bigtriangledown$  and  $\backsim$  to select YES or NO.

If YES is selected set the let-by pressure then press  $\leq^{\square}$  to start the let-by test. The display shows:

| LET BY |       | $\rightarrow$ | The let-by test is automatically stored in the memory.      |
|--------|-------|---------------|-------------------------------------------------------------|
| P1     | 10.15 | $\rightarrow$ | Pressure at start of let-by test.                           |
| P2     | 10.15 | $\rightarrow$ | Real time pressure reading.                                 |
| TIME   | 59    | $\rightarrow$ | Let-by default time is 1 minute. Can be changed via "Menu". |

If the let-by test fails simply move the rotary switch to any position other than "tightness" to abort the test.

If the let-by test passes adjust the gas pressure for the tightness test and press start the stabilisation test. The display shows:

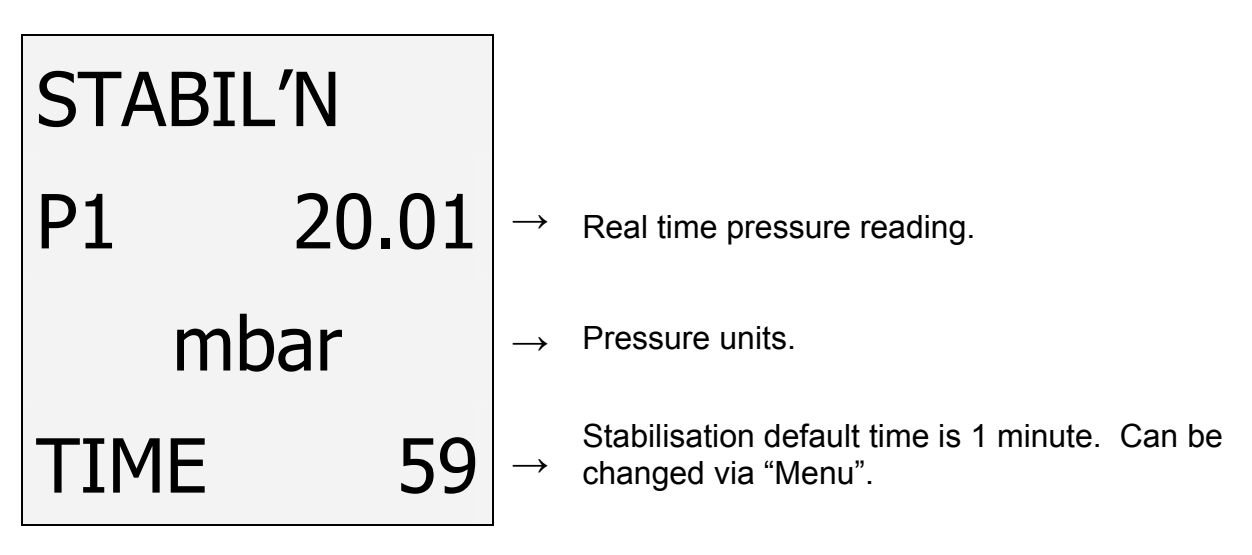

When complete readjust the gas pressure if necessary then press  $\checkmark$  to start the tightness test:

| TIGHTN'S |       |               |                                                                 |
|----------|-------|---------------|-----------------------------------------------------------------|
| P1       | 20.01 | $\rightarrow$ | Pressure at start of tightness test.                            |
| P2       | 20.01 | $\rightarrow$ | Real time pressure reading.                                     |
| TIME     | 119   | $\rightarrow$ | Tightness default time is 2 minutes. Can be changed via "Menu". |

When complete the display will show:

| LOG   | 01              | $\rightarrow$ | The tightness test is automatically stored in the memory. See <b>Note:</b> below |
|-------|-----------------|---------------|----------------------------------------------------------------------------------|
| P1    | 20.01           | $\rightarrow$ | Pressure at start of tightness test.                                             |
| P2    | 19.98           | $\rightarrow$ | Pressure at end of tightness test.                                               |
| PRINT | $\mathbf{\Psi}$ | $\rightarrow$ | Press $\checkmark$ to print the complete test.                                   |

## Viewing / printing a logged Let-by and Tightness test

Select MENU / REPORT / TIGHTN'S / VIEW

Use  $\bigtriangleup$  or  $\bigtriangledown$  to select the log number to be printed.

to print the test, (or send to PC via optional Bluetooth).

#### Note:

Press

Send

The analyser's memory can store up to 20 tightness tests. Tightness tests are logged automatically therefore the tightness section of the memory will be full after the 20<sup>th</sup> tightness test is complete. Before the 21<sup>st</sup> tightness test can be performed the tightness section of the memory must be cleared. To do this select MENU / REPORT / TIGHTN'S / DEL ALL / YES then press

## 4.4 DIFFERENTIAL TEMPERATURE

Select "Diff Temp" to measure flow, return and differential temperatures

## DIFF TEMP display

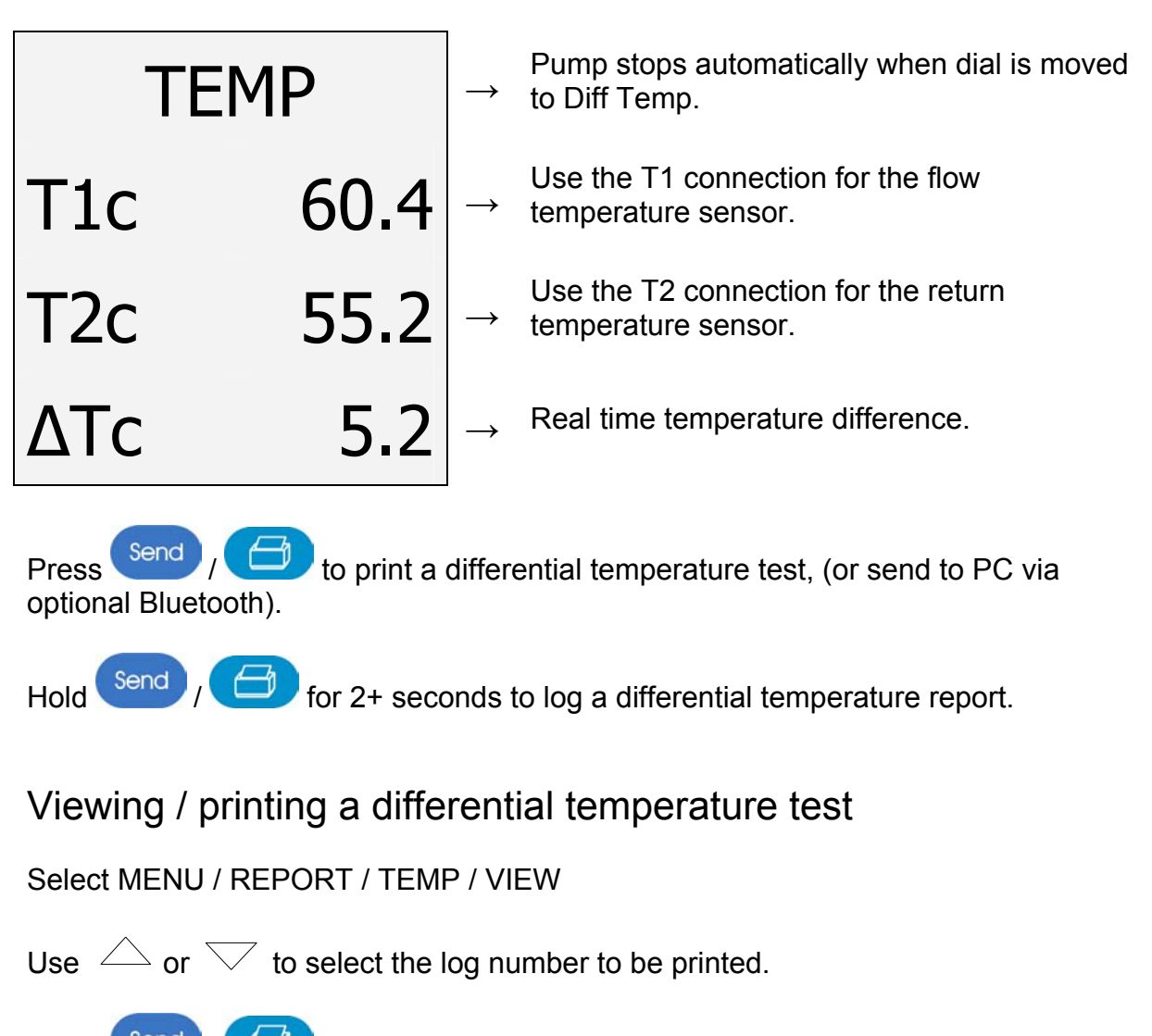

Press Send / D to print the test, (or send to PC via optional Bluetooth).

## 4.5 ROOM CO TESTING

Select "Room CO" to measure and record CO readings. Up to 30 CO tests can be stored in each Log.

i) Interval and Start Screen

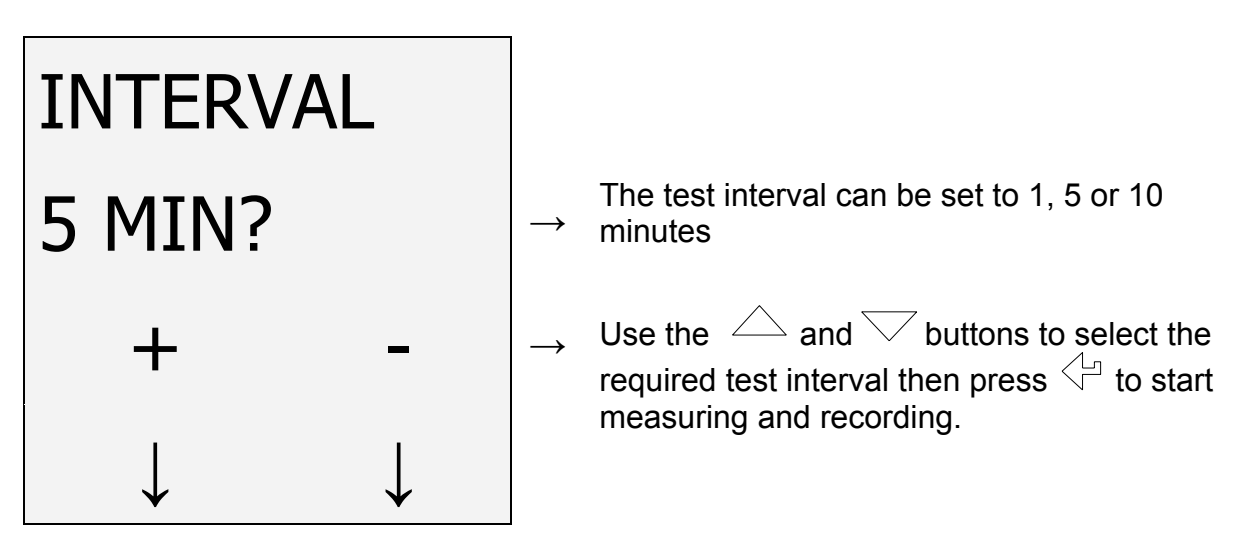

ii) Measure and Record Screen

| 10:24:49 |    | $\rightarrow$ | The clock is displayed                                                                                             |
|----------|----|---------------|----------------------------------------------------------------------------------------------------|
| СОр      | 00 | $\rightarrow$ | Real time CO reading (ppm)                                                                                         |
| TEST     | 00 | $\rightarrow$ | Test 00 = initial CO test in series.<br>Up to 30 tests can be stored in each Log.                                  |
| LOG      | 01 | $\rightarrow$ | The CO test series is automatically stored in the memory as a log number. The analyser's memory can store 30 Logs. |

If  $\bigtriangleup$  or  $\bigtriangledown$  are pressed the 'Pause / Stop Screen' will be displayed.

If not stopped earlier, the Room CO test will automatically end after the 30<sup>th</sup> test. The display will change to the 'View and Print Screen'.

## iii) Pause / Stop Screen

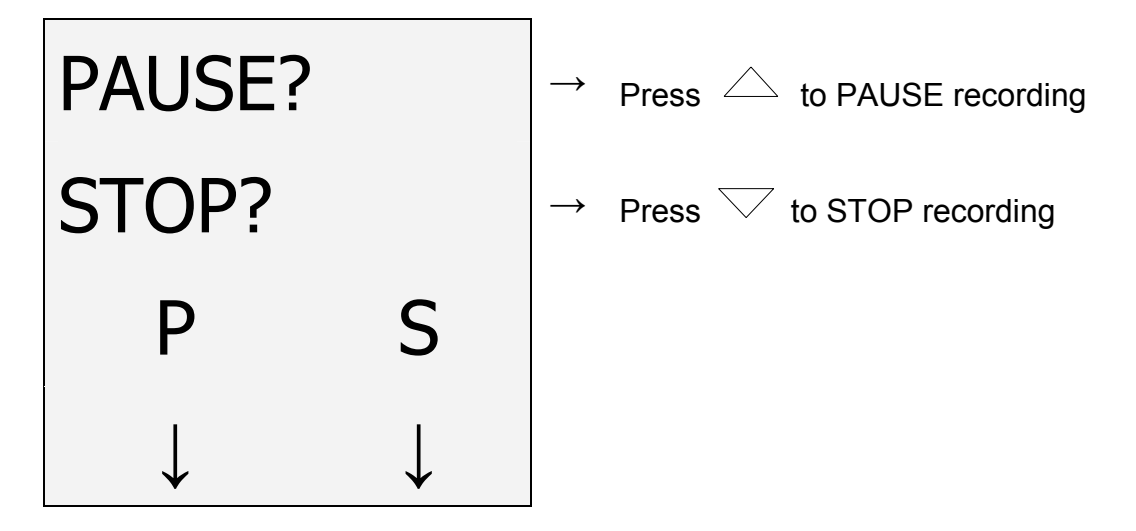

If PAUSE is selected the display will change to 'Paused Screen'. In paused mode the 'live' CO readings are displayed but not recorded.

If STOP is selected the CO test series is ended. The display changes to the 'View and Print Screen'.

iv) Paused Screen

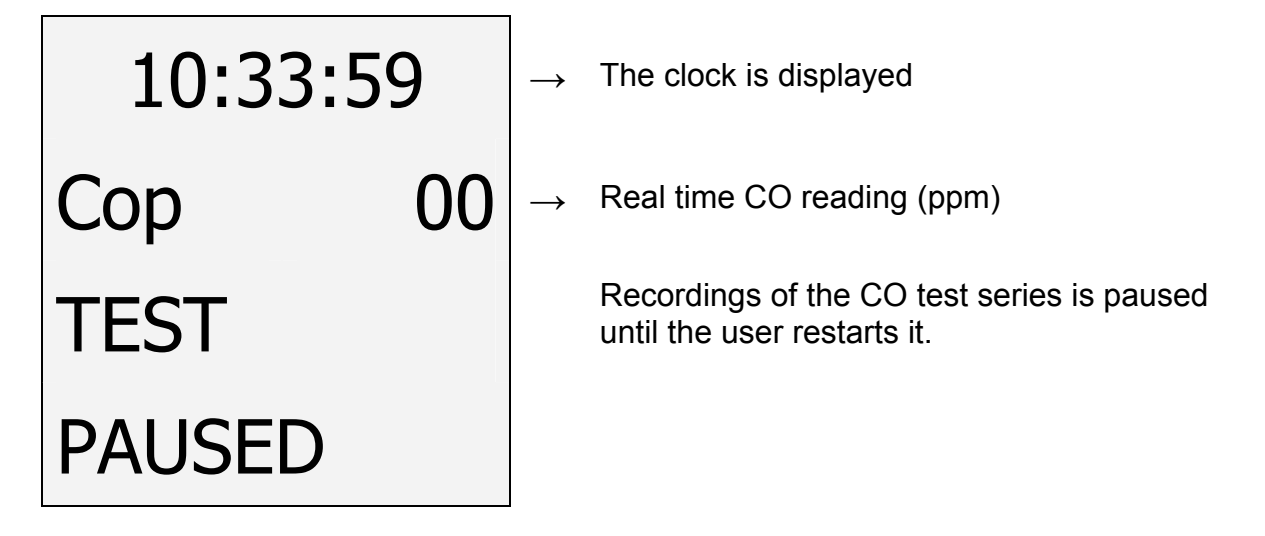

If  $\bigtriangleup$  or  $\bigtriangledown$  are pressed the 'Restart / Stop Screen' will be displayed.

## v) Restart / Stop Screen

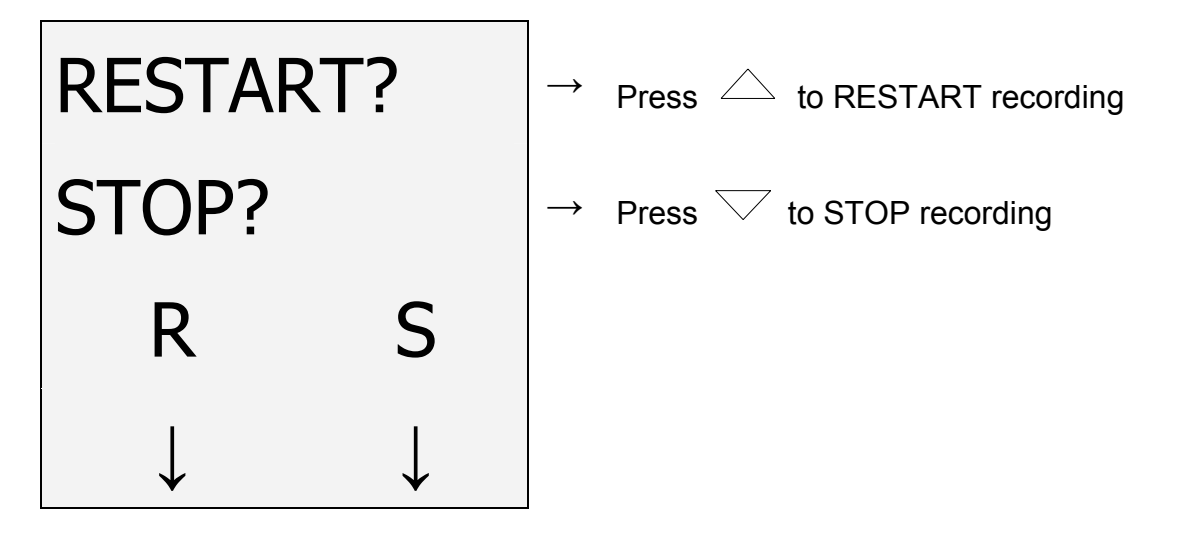

If RESTART is selected the display recerts to the 'Measure and Record Screen'. CO readings are displayed and recorded at the interval originally selected.

If STOP is selected the CO test series is ended. The display changes to the 'View and Print Screen'.

vi) View and Print Screen

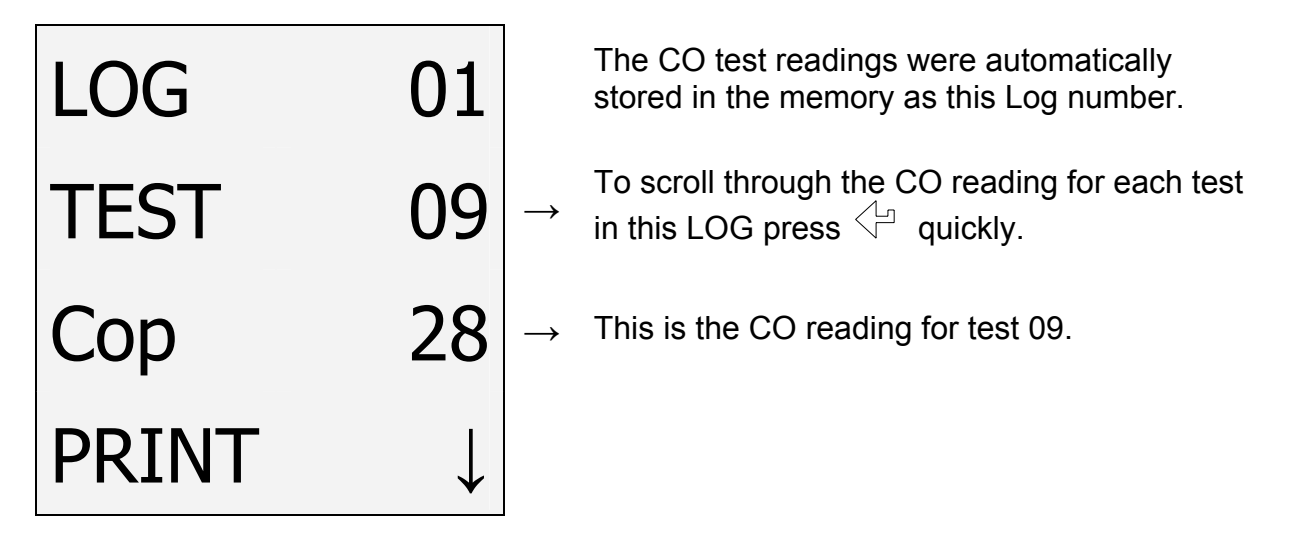

When completed the log can be printed immediately by pressing Send / for 2 seconds.

Viewing / printing a logged Room CO test

Select MENU / REPORT / ROOM CO / VIEW

Use  $\bigtriangleup$  or  $\bigtriangledown$  to select the log number to be printed.

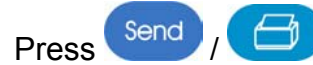

to print the test, (or send to PC via optional Bluetooth).

**NOTE:** The analyser's memory can store up to 30 Room CO Logs. Room CO tests are logged automatically, therefore the Room CO section of the memory will be full after the 30<sup>th</sup> Room CO Log is complete. Before the 31<sup>st</sup> Room CO Log can be performed the Room CO section of the memory must be cleared. To do this select MENU / REPORT / ROOM CO / DEL ALL / YES then press

## 4.6 KANE451 PRINTOUTS

·-----

| KANE451 v 1.04B<br>YOUR COMPANY NAME &<br>PHONE NUMBER HERE |                         |                                                 |  |  |  |  |  |
|-------------------------------------------------------------|-------------------------|-------------------------------------------------|--|--|--|--|--|
| SERIAL NO                                                   | D. 123456               | 3789                                            |  |  |  |  |  |
| DATE<br>TIME                                                | 31/01/11<br>12:00:08    |                                                 |  |  |  |  |  |
| COMBUST                                                     | <mark>TION</mark>       |                                                 |  |  |  |  |  |
| FUEL<br>O2<br>CO2<br>CO<br>FLUE<br>INLT<br>NETT             | %<br>ppm<br>℃<br>℃<br>℃ | NAT<br>5.4<br>8.8<br>12<br>55.1<br>17.2<br>37.9 |  |  |  |  |  |
| EFF<br>LOSSES<br>XAIR                                       | (C)<br>%                | 98.3<br>1.7<br>34.8                             |  |  |  |  |  |
| CO/CO2                                                      |                         | 0.0001                                          |  |  |  |  |  |
| PRS                                                         | mbar                    | 0.00                                            |  |  |  |  |  |
| Customer                                                    |                         |                                                 |  |  |  |  |  |
| Appliance                                                   |                         |                                                 |  |  |  |  |  |
| <br>Ref.                                                    |                         |                                                 |  |  |  |  |  |
|                                                             |                         |                                                 |  |  |  |  |  |
|                                                             |                         | J                                               |  |  |  |  |  |

| KANE451 v 1.04B<br>YOUR COMPANY NAME &<br>PHONE NUMBER HERE                   |                                       |                                              |  |  |  |
|-------------------------------------------------------------------------------|---------------------------------------|----------------------------------------------|--|--|--|
| SERIAL NO                                                                     | D. 123456                             | 789                                          |  |  |  |
| PRESSUR                                                                       | =                                     |                                              |  |  |  |
| TIME                                                                          | 12:56                                 | 31/01/11                                     |  |  |  |
| PRS                                                                           | mbar                                  | -0.037                                       |  |  |  |
| Customer                                                                      |                                       |                                              |  |  |  |
| Appliance                                                                     |                                       |                                              |  |  |  |
| <br>Ref.                                                                      |                                       |                                              |  |  |  |
| <b>-</b> -                                                                    |                                       |                                              |  |  |  |
| KANE4<br>YOUR COM<br>PHONE NU                                                 | • <b>51 v</b><br>MPANY NA<br>JMBER HI | <b>1.04B</b><br>AME &<br>ERE<br>789          |  |  |  |
| ROOM CO                                                                       | TEST                                  |                                              |  |  |  |
| LOG<br>DATE                                                                   |                                       | 01<br>31/01/11                               |  |  |  |
| TIME<br>10:22:08<br>10:27:08<br>10:32:08<br>Gap =<br>10:42:08                 | readings                              | COppm<br>00<br>00<br>00<br>paused<br>05      |  |  |  |
| 10:47:08<br>10:52:08<br>10:57:08<br>11:02:08<br>11:07:08<br>11:12:08<br>Up to | 30 tests                              | 08<br>13<br>28<br>47<br>88<br>152<br>per Log |  |  |  |
| COppm M/                                                                      | AXIMUM                                | 152                                          |  |  |  |
| Customer                                                                      |                                       |                                              |  |  |  |
|                                                                               |                                       |                                              |  |  |  |
| Appliance                                                                     |                                       |                                              |  |  |  |

KANE451 v 1.04B YOUR COMPANY NAME & PHONE NUMBER HERE

1-----

SERIAL NO. 123456789

#### DIFF TEMP

| TIME           | 12:10          | 31/01/11             |
|----------------|----------------|----------------------|
| T1<br>T2<br>ΔT | °C<br>°C<br>°C | 60.1<br>47.0<br>13.1 |
| Customer       |                |                      |
| Appliance      |                |                      |
| Ref.           |                |                      |

| KANE451 v 1.04B<br>YOUR COMPANY NAME &<br>PHONE NUMBER HERE |                       |                        |  |
|-------------------------------------------------------------|-----------------------|------------------------|--|
| SERIAL NO                                                   | . 123456 <sup>-</sup> | 789                    |  |
| LOG<br>TIME                                                 | 11:53                 | 04<br>31/01/11         |  |
| Let By Test                                                 |                       |                        |  |
| PRS-1<br>PRS-2<br>LET-BY                                    | mbar<br>mbar<br>MINS  | 10.12<br>10.11<br>1:00 |  |
| Tightness T                                                 | est                   |                        |  |
| •••••                                                       |                       |                        |  |
| PRS-1                                                       | mbar                  | 20.12                  |  |
| PRS-2                                                       | mbar                  | 20.10                  |  |
| ΔPRS                                                        | mbar                  | -0.02                  |  |
| TIGHTN'S                                                    | MING                  | 2:00                   |  |
| Customer                                                    |                       |                        |  |
| <br>Appliance                                               |                       |                        |  |
| <br>Ref.                                                    |                       |                        |  |
|                                                             |                       |                        |  |

## 5. USING THE MENU

Select "Menu" on the rotary switch and navigate using the function buttons:

| Scro         | oll up                         |                                                                                                    |  |
|--------------|--------------------------------|----------------------------------------------------------------------------------------------------|--|
| MAIN<br>MENU | SUB<br>MENU                    | OPTIONS / COMMENTS                                                                                                    |  |
| SETUP        | SET FUEL                       | NAT GAS, L OIL, PROPANE, BUTANE, LPG,<br>PELLETS (wood)                                                                                                    |  |
|              | $N \leftarrow C \rightarrow G$ | Ef(C) = condensing boiler nett efficiency<br>Ef(N) = nett efficiency, Ef(G) = gross efficiency                                                                                                    |  |
|              | SET TIME                       | HH:MM:SS format<br>e.g. 7 am = 07:00:00, 7pm = 19:00:00                                                                                                    |  |
|              | SET DATE                       | DD/MM/YY format                                                                                                    |  |
|              | EXIT                           |                                                                                                    |  |
| PRESSURE     | SMOOTH                         | OFF = normal response.<br>ON = slower (damped) response                                                                                                    |  |
|              | RESOLVE                        | LOW = e.g. 0.01mBar resolution.<br>HIGH = displays to an extra decimal place                                                                                                    |  |
|              | PS UNITS                       | mBar, mmH <sub>2</sub> O, Pa, kPa, PSI, mmHg, hPa, InH <sub>2</sub> O                                                                                                    |  |
|              | TIME                           | LET BY = Set duration of let-by test in minutes.<br>Default = 1 minute<br>STABIL'N = Set duration of stabilisation in minutes.<br>Default = 1 minute<br>TIGHTN'S = Set duration of tightness test in<br>minutes. Default = 2 minute |  |
|              | EXIT                           |                                                                                                    |  |

| MAIN MENU | SUB MENU | OPTIONS / COMMENTS                                                                                 |
|-----------|----------|----------------------------------------------------------------------------------------------------|
| REPORT    | COMB'N   | Stored combustion tests:<br>VIEW, DEL ALL, EXIT                                                    |
|           | PRESSURE | Stored pressure tests:<br>VIEW, DEL ALL, EXIT                                                      |
|           | TIGHTN'S | Stored tightness tests:<br>VIEW, DEL ALL, EXIT                                                     |
|           | TEMP     | Stored differential temperature tests:<br>VIEW, DEL ALL, EXIT                                      |
|           | ROOM CO  | Stored room CO tests:<br>VIEW, DEL ALL, EXIT                                                       |
|           | EXIT     |                                                                                                    |
| SCREEN    | CONTRAST | Factory setting is 04                                                                              |
|           | AUX      | Enables users to customise the parameters on the AUX display: LINE 1, LINE 2, LINE 3, LINE 4, EXIT |
|           | HEADER   | Printout header, 2 lines, 20 characters per line:<br>HEADER 1, HEADER 2, EXIT                      |
|           | EXIT     |                                                                                                    |
| SERVICE   | CODE     | Password protected for authorised service agents only. Leave set to 0000.                          |
| BLUE COM* |          |                                                                                                    |

\* Bluetooth is a factory fitted optional extra.

NOTE: To EXIT the MENU at any time simply move the rotary switch to any position other than "Menu". Any changes that have not been "entered" will be ignored.

## 6. USING THE KANE451 AS A THERMOMETER OR PRESSURE METER

With the KANE451 switched off, press and hold down the Send / D button and then press and release On/Off / O. Release Send / D after MANO\_MOD is displayed on top line.

The KANE451 will now operate as a fixed display thermometer/pressure meter with the pump off and inhibited. The readings can be printed but not stored.

The display will show:

| Р  | 0.00 | $\rightarrow$ | Real time pressure reading.                              |
|----|------|---------------|----------------------------------------------------------|
| T1 | 21.3 | $\rightarrow$ | Use the T1 connection for the flow temperature sensor.   |
| T2 | 21.3 | $\rightarrow$ | Use the T2 connection for the return temperature sensor. |
| ΔΤ | 0.0  | $\rightarrow$ | Real time temperature difference.                        |

The standard printout for this mode is as follows:

| K451<br>YOUR CC<br>PHONE N | <b>1.0</b><br>MPANY NA<br>IUMBER HI | AME &<br>ERE        |
|----------------------------|-------------------------------------|---------------------|
| DATE<br>TIME               | 15/0<br>13:0                        | 5/07<br>00:47       |
|                            |                                     |                     |
| T1<br>T2<br>ΔT             | ℃<br>℃<br>℃                         | 21.3<br>21.3<br>0.0 |
| PRS<br><br>Ref.            | mbar                                | 0.00                |
|                            |                                     |                     |

Exit 'Mano-Mod' by switching the KANE451 off.

The 'Menu' and 'Tighness' positions still operate normally in 'Mano-Mod'

## If using larger bore tubing when performing pressure tests:

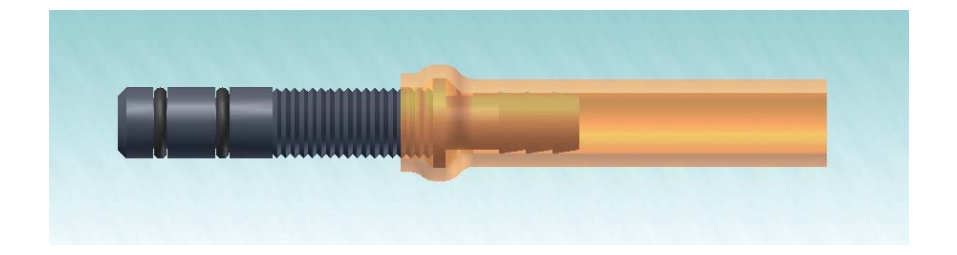

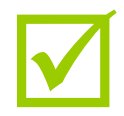

Push 'orange' tube over the rim of the spigot to ensure a gas tight seal.

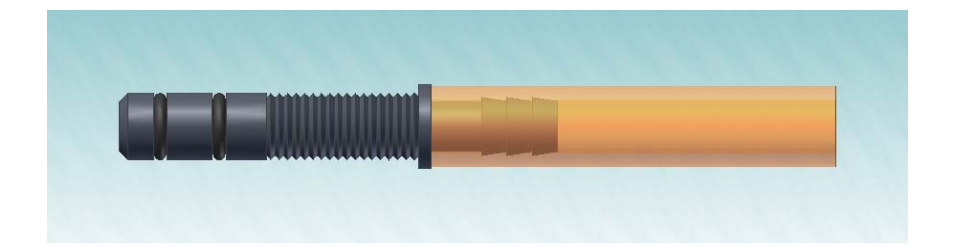

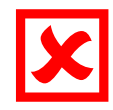

This may not produce a gas tight seal.

#### **MEASURING FLUE GASES** 7.

After the countdown is finished and the analyser is correctly set up, put its flue probe into the appliance's sampling point. The tip of the probe should be at the centre of the flue. Use the flue probe's depth stop cone to set the position.

With balanced flues, make sure the probe is positioned far enough into the flue so no air can 'back flush' into the probe.

NOTE: Ensure that the flue probe handle does not get hot!

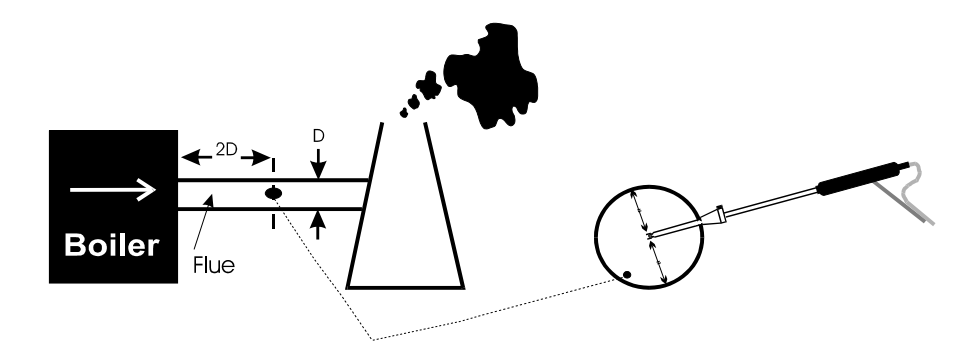

Make sure you do not exceed the analyser's operating specifications. In particular:

- Do not exceed the flue probe's maximum temperature (600°C)
- Do not exceed the analyser's internal temperature operating range
- Do not put the analyser on a hot surface
- Do not exceed the water trap's levels
- Do not let the analyser's particle filter become dirty and blocked

View the displayed data to ensure that stable operating conditions have been achieved and the readings are within the expected range.

Send

to start the analyser printing. The analyser Press and quickly release displays a series of bars until this is completed. Press and release the key again to abort printing.

Make sure the printer is switched on, ready to accept data and its infrared receiver is in line with the analyser's emitter (on top of the analyser).

## 8. ANALYSER PROBLEM SOLVING

If any problems are not solved with these solutions, contact us or an authorized repair center.

| Fault symptom                                                                                 | Causes / Solutions                                                                                                    |
|-----------------------------------------------------------------------------------------------|----------------------------------------------------------------------------------------------------|
| <ul> <li>Oxygen too high</li> <li>CO<sub>2</sub> too low</li> </ul>                           | <ul> <li>Air leaking into probe, tubing, water trap,<br/>connectors or internal to analyser.</li> </ul>                                         |
| • CO reading ()                                                                               | <ul> <li>Analyser was stored in a cold environment<br/>and is not at normal working temperature.</li> <li>CO sensor needs replacing.</li> </ul> |
| <ul><li>Batteries not holding charge</li><li>Analyser not running on mains adapter.</li></ul> | <ul><li>Batteries exhausted.</li><li>AC charger not giving correct output.</li><li>Fuse blown in charger plug.</li></ul>                        |
| <ul> <li>Analyser does not respond to flue<br/>gas</li> </ul>                                 | <ul> <li>Particle filter blocked.</li> <li>Probe or tubing blocked.</li> <li>Pump not working or damaged with contaminants.</li> </ul>          |
| Net temperature or Efficiency calculation incorrect.                                          | <ul> <li>Ambient temperature set wrong during<br/>Automatic Calibration.</li> </ul>                                                             |
| <ul> <li>Flue temperature readings erratic</li> </ul>                                         | <ul><li>Temperature plug reversed in socket.</li><li>Faulty connection or break in cable or plug.</li></ul>                                     |
| • T flue or T nett displays (-OC-)                                                            | <ul><li>Probe not connected.</li><li>Faulty connection or break in cable or plug.</li></ul>                                                     |
| • Ratio, EFF, X-Air all display ()                                                            | • CO <sub>2</sub> reading is below 2%.                                                                                                    |

| Fault symptom                                                                          | Causes / Solutions                                                                                                    |
|----------------------------------------------------------------------------------------|----------------------------------------------------------------------------------------------------|
| <ul> <li>Analyser just continually<br/>beeps</li> </ul>                                | <ul><li>Turn dial back to MENU and press ENTER</li><li>Turn dial back to Tightness and press ENTER</li></ul>                                                                                                    |
| <ul> <li>BAT only shows 65 with<br/>fully charged NiMH<br/>batteries fitted</li> </ul> | <ul> <li>This is not a problem and is to be expected.<br/>NiMH batteries only deliver 1.25 V per cell<br/>whereas Alkalines deliver 1.5 V per cell. Fresh<br/>alkalines give a BAT value of 90 or so.</li> </ul> |

## 9. ANALYSER SPECIFICATION

(NOTE: MAY BE SUBJECT TO CHANGE)

| Parameter                                                                                                    | Range                                                                                                    | Resolution                             | Accuracy                                                                                                    |
|----------------------------------------------------------------------------------------------------|----------------------------------------------------------------------------------------------------|----------------------------------------|----------------------------------------------------------------------------------------------------|
| Temp Measurement<br>Flue Temperature                                                                                                    | 0-600°C                                                                                                    | 0.1°C                                  | <u>+</u> 2.0°C<br><u>+</u> 0.3% reading                                                                                 |
| Inlet Temperature<br>(Internal sensor)                                                                                                    | 0-50°C                                                                                                    | 0.1°C                                  | <u>+</u> 1.0°C<br><u>+</u> 0.3% reading                                                                                 |
| Inlet Temperature<br>(External sensor)                                                                                                    | 0-600°C                                                                                                    | 0.1°C                                  | <u>+</u> 2.0°C<br><u>+</u> 0.3% reading                                                                                 |
| Gas Measurement<br>Oxygen <sup>*2</sup>                                                                                                    | 0-21%                                                                                                    | 0.1%                                   | <u>+</u> 0.2% <sup>*1</sup>                                                                                             |
| Carbon monoxide                                                                                                    | 0-5,000ppm nom<br>10,000ppm max                                                                                                    | 1ppm                                   | <u>+</u> 10ppm <sup>*1</sup><br><u>or +</u> 5% reading<br>whichever is greater                                          |
| Carbon dioxide<br>Efficiency (Net or Gross) <sup>*2</sup><br>Efficiency High (C) <sup>*2</sup><br>Excess Air <sup>*2</sup><br>CO/CO <sub>2</sub> ratio <sup>*2</sup> | 0-20%<br>0-99.9%<br>0-119.9%<br>0-250%<br>0-0.999                                                                                            | 0.1%<br>0.1%<br>0.1%<br>0.1%<br>0.0001 | <u>+</u> 0.2% reading<br><u>+</u> 1.0% reading<br><u>+</u> 1.0% reading<br><u>+</u> 0.2% reading<br><u>+</u> 5% reading |
| <b>Pressure (differential)</b><br>Nominal range <u>+</u> 80mBar<br>Maximum over range<br>without damage to sensor is<br><u>+</u> 400mBar                             | <u>+</u> 0.2 mBar<br><u>+</u> 1 mBar<br><u>+</u> 80 mBar                                                                                     | 0.001 mBar                             | <u>+</u> 0.005 mBar<br><u>+</u> 0.03 mBar<br><u>+</u> 3% of reading                                                     |
| Pre-programmed Fuels                                                                                                    | Natural gas, Propane, Butane, LPG, Light Oils (28/35 sec), Wood Pellets                                                                      |                                        |                                                                                                    |
| Storage Capacity                                                                                                    | <ul><li>99 Combustion tes</li><li>20 Pressure tests</li><li>20 Tightness tests</li><li>20 Temperature tes</li><li>20 Room CO tests</li></ul> | ts<br>sts                              |                                                                                                    |

<sup>\*1</sup> Using dry gases at STP

<sup>\*2</sup> Calculated

| Ambient Operating Range                            | 0°C to +40°C 10% to 90% RH non-condensing                                                                                                    |
|----------------------------------------------------|----------------------------------------------------------------------------------------------------|
| Battery Type / Life                                | 4 AA cells<br>>8 hours using Alkaline AA cells                                                                                                    |
| Chargers (optional)                                | 220v charger, for NiMH batteries only<br>12v in vehicle charger, for NiMH batteries only                                                                                                    |
| <b>Dimensions</b><br>Weight:<br>Handset:<br>Probe: | 0.8kg handset with protective cover<br>200 x 45 x 90mm<br>300mm long including handle.<br>6mm diameter x 240mm long stainless steel shaft with<br>3m long neoprene hose. Type K thermocouple |

## **10. ELECTROMAGNETIC COMPATIBILITY**

European Council Directive 89/336/EEC requires electronic equipment not to generate electromagnetic disturbances exceeding defined levels and have adequate immunity levels for normal operation. Specific standards applicable to this analyser are stated below.

As there are electrical products in use pre-dating this Directive, they may emit excess electromagnetic radiation levels and, occasionally, it may be appropriate to check the analyser before use by:

Use the normal start up sequence in the location where the analyser will be used.

Switch on all localized electrical equipment capable of causing interference.

Check all readings are as expected. A level of disturbance is acceptable.

If not acceptable, adjust the analyser's position to minimize interference or switch off, if possible, the offending equipment during your test.

At the time of writing this manual (October 2011) Kane International Ltd are not aware of any field based situation where such interference has occurred and this advice is only given to satisfy the requirements of the Directive.

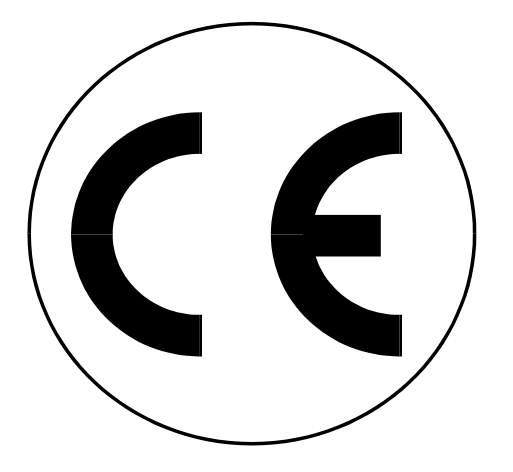

This product has been tested for compliance with the following generic standards:

EN 61000-6-3 : 2001 EN 61000-6-1 : 2001

and is certified to be compliant

Specification EC/EMC/KI/K451 details the specific test configuration, performance and conditions of use.

#### **Please Note:**

Batteries used in this instrument should be disposed of in accordance with current legislation and local guidelines.

At the end of the product's life it should be re-cycled in accordance with current legislation and local guidelines.

## **11. EN 50379 REGULATED INSTRUCTIONS**

EN 50379 Section 4.3.2 "Instructions" defines a number of specific points that must be included in the relevant instruction manuals. The paragraph numbering below relates to that section of EN 50379.

- a) The KANE451 is designed to be compliant with EN 50379 Part 2 and Part 3.
- b) The KANE451 is intended to be used with the following fuels: Natural gas Light oil (28/35 sec)
   Propane
   LPG
   Wood pellets
   Butane
- c) The KANE451 is designed for use the either non-rechargeable alkaline AA cells or rechargeable NiMh AA cells. Four cells are needed. Types cannot be mixed. Under no circumstances should any attempt be made to recharge alkaline cells.

The battery charger supplied with the KANE451 is rated for indoor use only. Its voltage input must be in the range 100 - 240 V ac at 50 - 60 Hz with a current capability of 0.3 A. The chargers output voltage is 9 V dc at a maximum of 0.66A.

The charger has no user serviceable components.

Only a correctly specified and rated charger must be used with the KANE451.

- d) The KANE451 is not designed for continuous use and is not suitable for use as a fixed safety alarm.
- e) An explanation of all the symbols used on the analyser's display is given in Appendix 1 of this manual.
- f) The recommended minimum time required to perform one complete measurement cycle and achieve correct indication of the measured values in EN 50379 Part 2 is 110 seconds. This is based on the T<sub>90</sub> times defined in the standard, always assuming that parameters being measured have reached stability. This time is the summation of the times for a draught test (10 secs) and a combustion test (90 secs) plus the time to move the hose connection from the pressure input to the water trap (10 secs)
- g) The recommended minimum time required to perform one checking procedure in EN 50379 Part 3 is 110 seconds as described in section f) above.

- Some commonly occurring materials, vapour or gases may affect the operation of the KANE451 in the long or the short term though in normal use Kane International Ltd is not aware of any specific issues that have affected the product. The following list is included to satisfy the stated requirements of EN 50379:
  - Solvents Cleaning fluids Polishes Paints Petrochemicals Corrosive gases
- The KANE451 is fitted with an electrochemical CO sensor and an infra-red CO2 sensor which have an expected life of more than 2 years and 5 years respectively. The calibration of these sensors must be confirmed on an annual basis.

The batteries have an expected operational life of more than 500 re-charge cycles.

- j) The KANE451 is designed to operate at ambient temperatures in the range 0°C to +45°C with relative humidity of 10% to 90% non-condensing. Whilst it is recommended that the analyser is given the protection of a carry case during transportation it is not required for normal operation.
- k) The KANE451 has an initial start up delay following switch on of approx. 90 seconds. There is no additional delay after battery replacement.
- Most sensors used in combustion analysers give a zero output when they fail and it is widely recommended that analysers are regularly checked (also known as a bump test) using either a can of test gas or a known source of combustion products.

The KANE451 must have its calibration checked on an annual basis and be issued with a traceable Certificate of Calibration.

The sensors within the KANE451 can only be replaced by Kane International Ltd or one of its trained and approved service partners.

The water trap should be checked on a regular basis whilst the analyser is in use (every few minutes) as the amount of condensate generated varies with the fuel type, atmospheric conditions and the appliances operating characteristics.

The particle filter should be checked at least on a daily basis when using 'clean' fuels and more often when using liquid or solid fuels.

Detailed instructions regarding the changing of the filter and the emptying of the water trap are given in Section 2 of this manual.

#### m) WARNING!

When using a KANE451 to test an appliance a full visual inspection of the appliance, in accordance with its manufacturer's instructions, must also be carried out.

## **12. CLEANING**

This product can be cleaned using a damp lint free cloth and a small amount of nonabrasive detergent. Take care to avoid moisture entering the sensor's grill and after cleaning leave the product in a warm dry place to allow any surface dampness to evaporate. Under no circumstance should any solvent cleaner be used as this may cause damage to the plastic case, display and sensor.

## 13. ANALYSER ANNUAL RECALIBRATION AND SERVICE

The analyser should be re-calibrated and serviced annually to counter any long-term sensor or electronics drift or accidental damage.

Local regulations may require more frequent re-calibration.

In the UK Kane International has service facilities at Atherton near Manchester (Tel: 01942-873434), the primary service centre for UK customers and at Welwyn Garden City in Hertfordshire (Tel: 01707-375550), the primary service centre for non-UK customers.

By sending your analyser back to Kane for an annual fixed price service (check *www.kane.co.uk* for details) you have the opportunity to extend the warranty on your analyser to 5 years.

## **14. RETURNING YOUR ANALYSER TO KANE**

When returning your KANE451, please always ensure that you enclose:

- ✓ Your full contact details
- A daytime telephone number
- ✓ Details of faults you might have experienced
- Any relevant accessories (eg. Probe, printer, adaptor and leak detectors). Any accessories that are returned will be checked. If an accessory has failed then we will quote you for a repair or a replacement.

## Packing your analyser

When returning an analyser with its probe, please send them back in their carry bag. The bag should be put into a suitable sized box (approx 45cm x 20cm x 23cm).

When returning just an anlyser, use a container the size of a shoe box and ensure that you pack out the empty space (newspaper will do for this).

Before sealing your package, please ensure that you have enclosed the items listed above and that it is clearly marked for the attention of:

Northern Service Centre Kane International Ltd Gibfield Park Avenue Atherton Manchester M46 0SY

## Sending your analyser

Once the analyser has been securely packed then your package is ready for shipment back to Kane. If you do not have an account with a courier company you can take your package to your local Post Office. It is advisable to send the package by Special Delivery so that it is insured and traceable while in transit.

#### When we receive your analyser

On receipt of your package, our Service Engineers will inspect the analyser and any accessories and confirm to you the total service cost. Once you have accepted this the work will be carried out, and upon completion the analyser returned to you by Fed Ex "Next Day Service".

If you have any questions that we haven't answered, please feel free to contact our Northern Service Centre:

Tel: 01942 873434 Fax: 01942 873558 Email: nservice@kane.co.uk

Service Returns (Simply cut out and attach to your package)

Northern Service Department Kane International Ltd Gibfield Park Avenue Atherton Manchester M46 0SY

Northern Service Department Kane International Ltd Gibfield Park Avenue Atherton Manchester M46 0SY

Northern Service Department Kane International Ltd Gibfield Park Avenue Atherton Manchester M46 0SY

## **Appendix 1 - Main Parameter:**

Here are the legends used and what they mean:

- **O**<sub>2</sub>: Oxygen (Calculated) reading in percentage (%)
- **CO**: Carbon monoxide (Measured) reading displayed in ppm (parts per million). If '- - ' is displayed there is a fault with the CO sensor or the instrument has not set to zero correctly. Switch off instrument and try again.
- **CO<sub>2</sub>**: Carbon dioxide (Measured) reading in percentage (%).
- **TF :** Temperature measured by the flue gas probe in centigrade (<sup>o</sup>C). It displays '- **OC** -' if the flue probe is disconnected or faulty.
- **TI :** If an inlet temperature probe (optional) is connected into the T2 socket during its countdown, the measured temperature from the inlet probe will be used as the inlet temperature.

If an inlet temperature probe is not connected to the analyser during countdown the measured temperature from the flue probe will be used as the inlet temperature.

If neither probe is connected during countdown the analyser's internal ambient temperature will be used as the inlet temperature.

- **T Nett :** Nett temperature calculated by deducting the **INLET** temperature from the measured **FLUE** temperature. It displays '- **OC** -' if the flue probe is not connected or broken.
- **EFF :** Combustion efficiency calculation displayed in percentage either as Gross Ef(G) or Nett Ef(N) or Condensing Nett Ef(C) Use **MENU** to change. The calculation is determined by fuel type and uses the calculation in British Standard BS845. The efficiency is displayed during a combustion test, '- - -' is displayed while in fresh air.
- **Loss :** Losses calculated from oxygen and type of fuel. Displays reading during a combustion test. '- - -' is displayed while in fresh air.
- **X AIR :** Excess air calculated from the calculated oxygen and type of fuel. Displays reading during a combustion test. '- - - ' is displayed while in fresh air.
- **CO/CO<sub>2</sub>:** CO/CO<sub>2</sub> Ratio: measured CO (ppm) divided by (CO<sub>2</sub> (%) x 10,000).
- **PRS :** Pressure reading, either single point or differential.

- **BAT :** Displays the Battery power available. Replace alkaline batteries if reading is less than 10 Recharge NiMH batteries if reading is less than 20 Readings may be affected if used with low power batteries.
- **DATE :** Date shown as day, month and year, DD/MM/YY. Date is recorded when each combustion test is printed or stored.
- **TIME :** The time shown is expressed in "Military" time HH:MM:SS. Time is recorded when each test is printed or stored.

#### Note! When changing the batteries on the instrument the memory will store the date and time for up to one minute, if outside this time it may be necessary to re-enter the details. Date and time may also need to be reset if re-chargeable batteries are allowed to totally discharge.

**FULL :** The maximum number of tests have been stored in the memory. To delete the stored memory, Select Reports then select the tests to be deleted (see Page 23).

SYMBOLS used on the display

| Р          | Pressure                                                      |
|------------|---------------------------------------------------------------|
| R          | CO/CO <sub>2</sub>                                            |
| λ          | Excess Air                                                    |
| Δ          | Loss %: 100% minus loss % = efficiency %                      |
| TF         | Flue temperature                                              |
| ТІ         | Inlet temperature                                             |
| $\Delta T$ | Nett temperature                                              |
| EfG        | Gross efficiency                                              |
| EfN        | Nett efficiency                                               |
| EfC        | Condensing efficiency                                         |
| - PO -     | Pump off                                                      |
| ''         | Calculated oxygen greater than 18% so calculation is disabled |
| -OC-       | Open circuit temperature input                                |
| CAL        | Number of days left before recalibration is due               |

# ADDENDUM

# Instructions for KANE451 analysers fitted with optional Nitric Oxide (NO) sensors

## **DISPLAYING THE NO READING**

Select "Menu" on the rotary switch and navigate using the function buttons:

 $\nabla$ 

 $\triangle$  = Scroll up

= Scroll down

The MENU main structure is as follows:

| MAIN MENU | SUB MENU | OPTIONS / COMMENTS                                                                                    |
|-----------|----------|----------------------------------------------------------------------------------------------------|
| SETUP     |          |                                                                                                    |
| PRESSURE  |          |                                                                                                    |
| REPORT    |          |                                                                                                    |
| SCREEN    | CONTRAST |                                                                                                    |
|           | AUX      | Enables users to customise the parameters on the AUX display:<br>LINE 1, LINE 2, LINE 3, LINE 4, EXIT |
|           | HEADER   |                                                                                                    |
|           | EXIT     |                                                                                                    |
| SERVICE   |          |                                                                                                    |
| BLUE COM* |          |                                                                                                    |

\* Bluetooth is a factory fitted optional extra.

**NOTE:** To EXIT the MENU at any time simply move the rotary switch to any position other than MENU. Any changes that have not been "entered" will be ignored.

Use  $\bigtriangleup$  or  $\bigtriangledown$  to navigate to the main menu option SCREEN.

Press

Use  $\bigtriangleup$  or  $\bigtriangledown$  to navigate to the sub menu option **AUX**.

Press

The display will show

| AUX  |   |  |  |  |
|------|---|--|--|--|
| LINE | 1 |  |  |  |
|      |   |  |  |  |

Press and a third line will appear.

Use  $\bigtriangleup$  or  $\bigtriangledown$  to navigate to the desired parameter to be displayed on line 1.

Press to select the parameter for Line 1 and repeat the process to select the display parameter for all four lines and then EXIT

Rotate the dial from MENU to AUX to display all your chosen settings.

#### **PRINTING and STORING**

The NO reading are printed and stored in the same way as the other combustion gas readings. On the printouts the NO readings appear directly below the flue CO readings.

Note the rotor needs to be in the AUX,  $O_2$ /Eff or Ratio positions to print or store flue combustion readings

## NITRIC OXIDE SENSOR SPECIFICATION

| Gas Measurement                   | Resolution | Accuracy                                                              | Range         |
|-----------------------------------|------------|-----------------------------------------------------------------------|---------------|
| Nitric Oxide (NO)<br>(low range)  | 1 ppm      | <u>+</u> 2ppm <30ppm <sup>*1</sup><br><u>+</u> 5 ppm > 30ppm          | 0 to 100 ppm  |
| Nitric Oxide (NO)<br>(high range) | 1ppm       | <u>+</u> 5ppm <100ppm <sup>*1</sup><br><u>+</u> 5% reading<br>>100ppm | 0 to 1000 ppm |

\*1 Using dry gases at STP

## **Product Registration**

Please complete, detach and return to: Kane International Ltd, Kane House, Swallowfield, Welwyn Garden City, Hertfordshire, AL7 1JG

| Your Details       |  |  |  |
|--------------------|--|--|--|
|                    |  |  |  |
| Name:              |  |  |  |
| Job Title:         |  |  |  |
| Company Name:      |  |  |  |
| Company Address 1: |  |  |  |
| Address 2:         |  |  |  |
| Town/City:         |  |  |  |
| County:            |  |  |  |
| Postcode:          |  |  |  |
| Country:           |  |  |  |
| Phone Number:      |  |  |  |
| Fax Number:        |  |  |  |
| Mobile Number:     |  |  |  |
| Email Address:     |  |  |  |
|                    |  |  |  |
| Product Details    |  |  |  |

Product Details Note: Proof of Purchase may be required for warranty claims.

| Date Purchased as numbers (05.01.10): |         |
|---------------------------------------|---------|
| Purchased From:                       |         |
| Model Number:                         | KANE451 |
| Product Serial Number:                |         |

Why did you buy a Kane Product?

| wing and you buy a realion road                                                                                                    |                                                                                                    |                                                              |                             |  |  |
|----------------------------------------------------------------------------------------------------|----------------------------------------------------------------------------------------------------|--------------------------------------------------------------|-----------------------------|--|--|
| <ul> <li>Dealer Recommendation</li> <li>Value for Money</li> <li>Kane</li> <li>Not your Decision</li> </ul>                                                  | <ul> <li>Other Recommendation</li> <li>Our Fixed Price Servicing Programme</li> <li>Previous Owner</li> <li>Other:</li> </ul> |                                                              |                             |  |  |
| What brand was your previous                                                                                                    | analyser?                                                                                                    |                                                              |                             |  |  |
| How did you hear about Kane?                                                                                                    | 2                                                                                                    |                                                              |                             |  |  |
| <ul> <li>Magazine Advert</li> <li>Personal Recommendation</li> <li>Exhibition</li> <li>Trade Counter Literature</li> <li>Internet</li> <li>Other:</li> </ul> |                                                                                                    |                                                              |                             |  |  |
| Which do you read most often?                                                                                                    | ?                                                                                                    | <b>.</b>                                                     |                             |  |  |
| Registered Gas Engineer<br>Gas Installer<br>P.H.P.I.<br>P.H.A.M. News<br>Heating Ventilating & Plumbing<br>Heating & Plumbing Monthly                        | Often                                                                                                    | Sometimes                                                    | Hardly Ever                 |  |  |
| Thank yo<br>All the informatic<br>We do not sell or share d                                                                                                  | u for comple<br>on we have o<br>ata with any                                                                                  | eting this survey.<br>collected is confid<br>other company c | ential.<br>or organisation. |  |  |
|                                                                                                    |                                                                                                    |                                                              |                             |  |  |

Page 50

ð

# Thank you for buying this analyser.

# Before use, please register on our website www.kane.co.uk

## or complete, detach and return the Product Registration page.